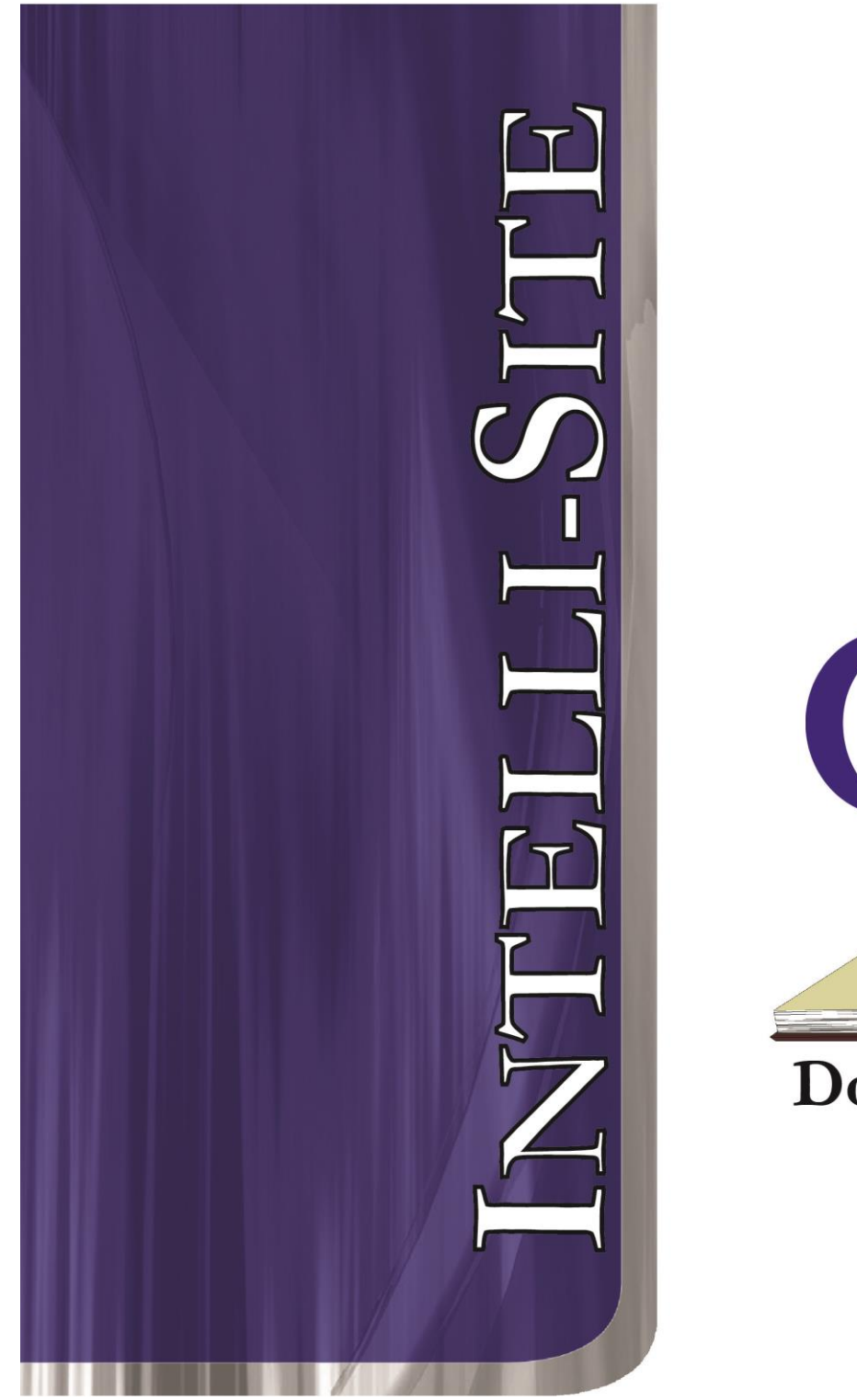

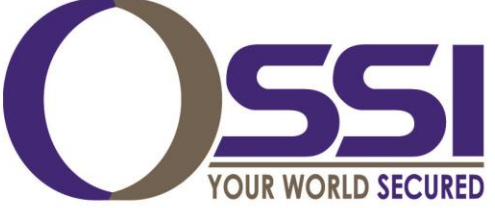

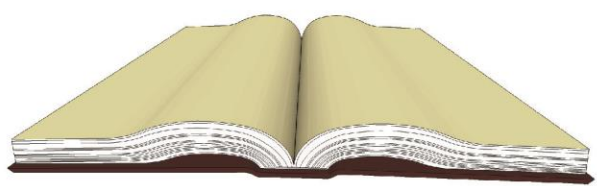

Documentation

# Alphone AI-900 RTU Guide

Version 3.x

# Intelli-Site

# Security Management Software Aiphone AI-900 RTU Guide

PC Software RTU Interface Guide For Windows 7 SP1, 2008 R2 SP1, XP SP3 & 2003 SP2

> Version 3.x Copyright © 1999 – 2014 OSSI, LLC

> > Copyright © 1999- 2014 OSSI, LLC

# Copyright

Copyright @ 1999-2014, OSSI,LLC. All rights reserved.

Information in this document is subject to change without notice. The software described in this document is furnished under a license agreement or nondisclosure agreement. The software may be used or copied only in terms with the accordance of those agreements. No part of this publication may be reproduced, stored in a retrieval system, or transmitted in any form or any means electronic or mechanical, including photocopying and recording for any purpose other than the purchaser's use without the written permission of OSSI

OSSI, LLC W228 N727 Westmound Drive Waukesha WI 53186 TEL: 262-522-1870 FAX: 262-522-1870

# **Trademarks**

**Intelli-Site**<sup>®</sup> is a registered trademark of OSSI, LLC. **Intelli-Site**<sup>®</sup> is registered in U.S. Patent & Trademark Office.

All other registered and unregistered trademarks are the sole property of their respective owners.

# **Table of Contents**

| Copyright                                                                         |
|-----------------------------------------------------------------------------------|
| Trademarks                                                                        |
| Table of Contents4                                                                |
| Section 1 – Introduction                                                          |
| Section 2 – AI-900 RTU Configuration                                              |
| Section 3 – AI-900 Programming Examples 20<br>Adding Intercom and Paging Controls |

# **Section 1 – Introduction**

This section describes the following:

- Overview
- Technical Support Assistance

## Overview

The Aiphone AI-900 RTU (Receiver/Transmitter Unit) is the Intelli-Site software representation of an Aiphone AI-900 Intercom and Public Address (PA) system. For purposes of this document, the term RTU is synonymous with an Aiphone AI-900 system.

The AI-900 RTU is a General Protocol RTU that provides for user configuration of all aspects of the AI-900 network, including:

- System Status On/Off-Line
- System Settings Configuration of the AI-900 "parent" node.
- Communications Settings In conjunction with Driver Services.
- Substation Configuration The ability to add substations (in groups of up to 16 units) in order to monitor call-ins (from the Substations) and connection status.
- Exchange Configuration Multiple exchanges – each equipped with multiple Master Stations – can be configured for control and monitoring of:
  - Paging Zone Connection
  - Substation Connection
  - Master Station Status
  - Master Station Front-Panel Control

# Technical Support Assistance

#### **OSSI Headquarters**

W228 N727 Westmound Drive Waukesha WI 53186 USA Tel: 262-522-1870 Fax: 262-522-1872

## **Technical Support**

Technical support is available via Telephone, Fax or Email. Contact Intelli-Site Technical Support 8:00 AM to 5:00 PM Central Standard time. If calling after hours, please leave a detailed voice mail message, and someone will return your call as soon as possible.

E-Mail: <u>support@ossi-usa.com</u>

Fax: 262-522-1872 (Attention Technical Support) Local: 262-522-1870

When calling, please be at the computer prepared to provide the following information:

- Product version number, found by selecting the **About** <sup>1</sup>/<sub>2</sub> button from the Intelli-Site Menu Application Bar.
- Product serial number used for registration.
- The type of computer being used including, operating system, processor type, speed, amount of memory, type of display, etc.
- Exact wording of any messages that appear on the screen.
- What was occurring when the problem was detected?
- What steps have been taken to reproduce the problem?

# Section 2 – AI-900 RTU Configuration

This section describes the following Design Mode RTU activities in Intelli-Site.

- Adding an Aiphone AI-900 RTU to the Intelli-Site tree
- General Protocol RTU Configuration

# Adding an AI-900 RTU to the Intelli-Site Tree

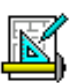

The following section will describe how to add one or more Aiphone RTU nodes to the tree. All procedures described in this section are accomplished in Design Mode.

## Add an RTU – Procedure

1. Expand the System Layout Node and Right-Click on an Area. Select **Add Node...** from the Shortcut Menu as shown below:

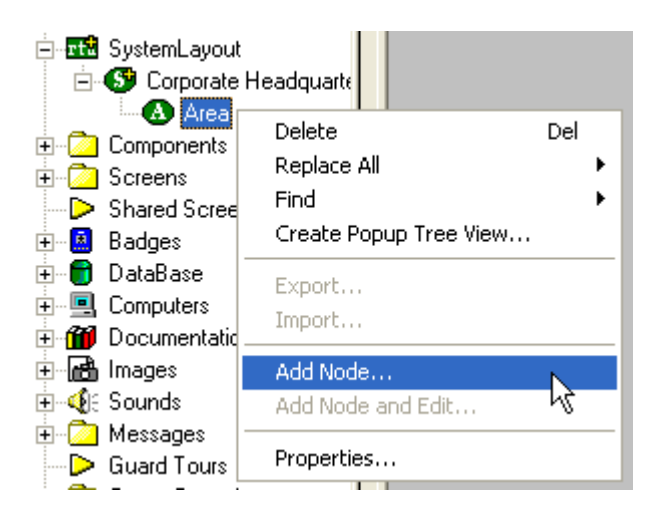

2. As mentioned previously, the AI-900 RTU is of the Generic Protocol type. The default RTU includes a Substation Node (which includes 2 Substation Groups – each Substation Group can contain up to 16 Substations and more groups can be added) and one Exchange Node which can contain multiple Master Station nodes. Note: The total number of AI-900 RTUs that may be added must not exceed 255 for a given domain.

| Add Node                                        |        |
|-------------------------------------------------|--------|
| Select Node Type                                |        |
| Aiphone<br>Al-900                               |        |
| American Dynamics<br>American Dynamics<br>Amtel |        |
| Amtel<br>Aurora                                 |        |
| Aurora<br>AxiomIII<br>NC-100                    |        |
| Axis                                            |        |
| Total number to add: 1                          |        |
| Add Node Browse                                 | Cancel |

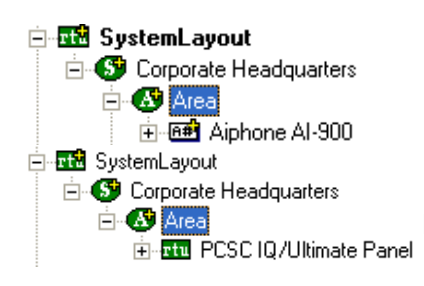

3. The RTU(s) will be added to the tree and the system level Text-To-Speech message **"Node Added"** will sound.

## mport an RTU – Procedure

1. Expand the System Layout Node and Right-Click on an Area. Select **Add Node...** from the Shortcut Menu as shown below:

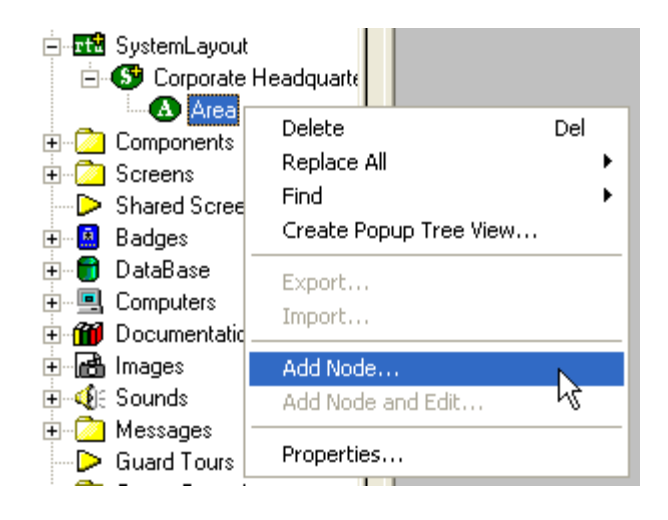

2. Select the Browse button on the Add Node dialog: A browse window will open. Browse to the appropriate location then select the RTU .exp file you wish to import and select the <u>Open</u> button. A new type (Custom) will be automatically added to the Add Node dialog and the imported .exp will be listed below the Custom type.

| Open                   |                     |       | ? 🗙          |
|------------------------|---------------------|-------|--------------|
| Look jn: ଢ             | RTU EXP Files       | • 🗢 🛍 | -            |
| 효 AI-900 Exa           | ample Node          |       |              |
|                        |                     |       |              |
|                        |                     |       |              |
|                        |                     |       |              |
|                        |                     |       |              |
| File <u>n</u> ame:     | Al-900 Example Node |       | <u>O</u> pen |
| Files of <u>type</u> : | Tree Node (*.exp)   | •     | Cancel       |
|                        | Open as read-only   |       |              |

| Add Node                                                                                                    | < |  |
|----------------------------------------------------------------------------------------------------|---|--|
| Select Node Type                                                                                                    | 1 |  |
| Virtual Inputs (64)<br>Virtual Inputs<br>Virtual Outputs (128)<br>Virtual Outputs (256)<br>Virtual Outputs (32)<br>Virtual Outputs (64)<br>Virtual Outputs<br>Westerstrand<br>Custom |   |  |
| Al-900 Example Node                                                                                                    |   |  |
| Total number to add: 1                                                                                                    |   |  |
| Add Node Browse Cancel                                                                                                    |   |  |

- 3. Select the imported RTU then enter the number of AI-900 RTUs you wish to add to the tree in the **Total number to add:** edit box. You may add multiple RTUs to an area.
- 4. The RTU(s) will be added to the tree and the system level Text-To-Speech message **"Node Added"** will sound.

# AI-900 RTU Configuration

The following section describes configuration of the AI-900 RTU.

The AI-900 RTU consists of a parent (the basic system node), the System Online I/O point and two children as follows:

- Substations a collection of Substation Groups and their call-in and connected status inputs.
- **Exchange(s)** a collection of all:
  - Paging Zone command outputs and Paging Zone Status inputs.
  - Substation command outputs
  - Exchange Status inputs
  - Master Station Buttons all commands that can be sent from the Master Station(s) via the Graphical User Interface (GUI)

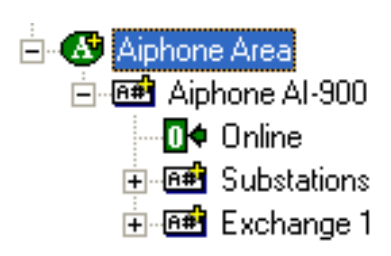

## **RTU Node (Parent Node)**

The parent (Aiphone AI-900) node is configured by **Right-Clicking** on the RTU and selecting **Properties...** 

**General Protocol Node Settings Tab** 

| Aiphone Al-900 - Aiphone Area Aiphone Al-900  |                                      |  |  |
|-----------------------------------------------|--------------------------------------|--|--|
| General Protocol Node Settings Notes/Comments |                                      |  |  |
| <u>N</u> ame:                                 | Aiphone Al-900                       |  |  |
| Access <u>L</u> evel:                         | Level 1                              |  |  |
| <u>D</u> omain:                               | 11                                   |  |  |
| Node <u>T</u> ype:                            | General   Driver: Aiphone AI-900     |  |  |
| <u>A</u> ddress:                              |                                      |  |  |
| Protocol                                      |                                      |  |  |
| RTU Setup-                                    |                                      |  |  |
| 🗌 Virtual                                     | Virtual Point:   <mark>*None*</mark> |  |  |
|                                               |                                      |  |  |
|                                               |                                      |  |  |
|                                               |                                      |  |  |
|                                               |                                      |  |  |
|                                               |                                      |  |  |
|                                               | Ok Cancel                            |  |  |

- **1. Name:** enter a descriptive name for the system here. Example: Primary PA System
- **2. Access Level:** this is the Access Level of the node object (RTU).
- **3. Domain:** the domain identifies the communications chain used for the AI-900 system, (i.e., a communications (COM) port or IP address) and is tied to the domain setting on the AI-900 driver in Driver Services.exe.

Note: The Domain of an Ethernetbased (TCP/IP) or RS-232-based AI-900 will be unique for each AI-900 system.

**4. Node Type:** – This field will be "grayedout" and should not change.

- **5. Driver:** This combo-box field must be set to Aiphone AI-900.
- **6. Address:** Remains blank.
- 7. Protocol: Remains blank for this node.
- **8. RTU Setup:** this area is used to configure the virtual state characteristics of the node.
  - a. Virtual Point: Check this box to "virtualize" the AI-900 system. When an RTU has been virtualized all server-to-driver services communications stop and will not be reinitiated until the RTU has been un-virtualized. Drag-anddrop a virtual I/O point into the drop field. This I/O point will be set high whenever the AI-900 system is virtualized.
  - **b. Retain:** Reserved for future use and has no function at this time.

#### **Notes/Comments Tab**

This tab **a**llows the programmer to enter descriptive text regarding the RTU (programmer's notes). The programmer may enter any number of descriptive text lines (use CTRL+M to enter a new line).

The text entered on this tab may be printed in a special report: **Project Notes Report**. This is a useful tool for generating programmers' comments as a part of the "as-built" system documentation.

#### 🖻 🎯 Aiphone Al-900 🚺 🌢 Online 🚊 🕮 Substations 🖻 🎟 Stations 1-16 🕂 🕮 Station 1 🛨 🕮 Station 2 🕂 🕮 Station 3 🕂 🕮 Station 4 🛨 🕮 Station 5 🛨 🕮 Station 6 🕂 🕮 Station 7 🕂 🕮 Station 8 🗄 🕮 Station 9 🗄 🕮 Station 10 🕂 🕮 Station 11 🕂 🕮 Station 12

📩 🖼 Chablers 12

#### Substations

The Substations "parent" node is configured by expanding the **Aiphone AI-900** folder then **Right-Clicking** on the Substations and selecting **Properties...** 

#### **General Protocol Node Settings Tab**

Copyright © 1999- 2014 OSSI, LLC

| Aiphone Al-90         | 0 - Aiphone Al-900 Substations  |           |
|-----------------------|---------------------------------|-----------|
| General Protoco       | ol Node Settings Notes/Comments |           |
| <u>N</u> ame:         | Substations                     | ID: 362   |
| Access <u>L</u> evel: | Level 1                         |           |
| <u>D</u> omain:       | 11                              |           |
| Node <u>T</u> ype:    | General                         |           |
| <u>A</u> ddress:      | S                               |           |
| Protocol              | S                               |           |
|                       |                                 |           |
|                       |                                 |           |
|                       |                                 |           |
|                       |                                 |           |
|                       |                                 |           |
|                       |                                 |           |
|                       |                                 |           |
|                       |                                 | Ok Cancel |
|                       | l                               |           |

- **1. Name:** enter a descriptive name for the system here.
- 2. Access Level: this is the Access Level of the node object (RTU).
- **3. Domain:** This entry is derived from the AI-900 System Node and is grayed-out (cannot be changed).
- **4. Node Type:** This combo-box field must be set to General.
- **5. Address:** This must be set to S (Substations).
- **6. Protocol:** This must be set to S (Substations).

#### **Notes/Comments Tab**

This tab allows the programmer to enter descriptive text regarding the RTU (programmer's notes). The programmer may enter any number of descriptive text lines (use CTRL+M to enter a new line).

#### **Substation Groups**

Substation groups must conform to settings in the AI-900 driver. The default RTU (and default driver settings) define the base station number (the first station as programmed in the AI-900) as Station No 10, that there are 16 stations per group and that there can be up to 6 groups. The reason that a grouping of 16 stations was chosen is because each AI-900 station card can accommodate up to 16 separate connections.

> Note: The AI-900 is required to be programmed in order to recognize the groups and stations. This programming is not accomplished in Intelli-Site. Refer to the AI-900 manual for information on this.

The illustration below shows the AI900 tab in the driver configuration settings page. To access this tab, select the driver from Drivers Services.exe and then choose the tab.

| Aiphone Al-900                                                                          |
|-----------------------------------------------------------------------------------------|
| Server Al900 Driver Send Queue Rs232 Dial-Up                                            |
| Station Grouping<br>Base Station #: 10<br>Stations Per Group: 16<br>Number of Groups: 6 |
| OK Cancel                                                                               |

Based on the settings shown above, the addressing for Substation groups will be as shown in the table below:

| Station | 1st     | Last    |
|---------|---------|---------|
| Group   | Station | Station |
| Address | Address | Address |
| 00      | 10      | 25      |

| 01 | 26  | 41  |
|----|-----|-----|
| 02 | 42  | 57  |
| 03 | 58  | 73  |
| 04 | 74  | 89  |
| 05 | 90  | 105 |
| 06 | 106 | 121 |

Based on the above scheme, then, the RTU for the first Station Group will be programmed as shown below:

| Aiphone Al-90                                                                                                    | 00 - Substations Stations 1-16  |  |
|----------------------------------------------------------------------------------------------------|---------------------------------|--|
| General Protoc                                                                                                    | ol Node Settings Notes/Comments |  |
| <u>N</u> ame:                                                                                                    | Stations 1-18 ID: 363           |  |
| Access <u>L</u> evel:                                                                                                    |                                 |  |
| <u>D</u> omain.<br>Node <u>T</u> ype:                                                                                                    | General                         |  |
| <u>A</u> ddress:                                                                                                    | 00                              |  |
| Protocol                                                                                                    |                                 |  |
|                                                                                                    |                                 |  |
| The Address field will be set to 00<br>- indicating the first station group<br>programmed into the Al-900.<br>This also corresponds to the 16<br>connections on the first station<br>card in the exchange. |                                 |  |
|                                                                                                    |                                 |  |
|                                                                                                    | Ok Cancel                       |  |

The first station in this group would be programmed as shown below:

| Aiphone Al-900 - Stations 1-16 Station 1                                                                                                    |                                  |  |  |
|----------------------------------------------------------------------------------------------------|----------------------------------|--|--|
| General Protoc                                                                                                    | col Node Settings Notes/Comments |  |  |
| <u>N</u> ame:                                                                                                    | Station 1 ID:  364               |  |  |
| Access <u>L</u> evel                                                                                                    | Level 1                          |  |  |
| <u>D</u> omain:                                                                                                    | 11                               |  |  |
| Node <u>T</u> ype:                                                                                                    | Intercom Station                 |  |  |
| <u>A</u> ddress:                                                                                                    |                                  |  |  |
| <u>P</u> rotocol                                                                                                    |                                  |  |  |
|                                                                                                    |                                  |  |  |
| This substation is programmed as<br>10 becase it is the first station in the<br>first group and we previously set<br>our "Base" station address to 10 in<br>the driver configuration. |                                  |  |  |
| ·                                                                                                    | OkCancel                         |  |  |

Note: Since it is only possible to have a maximum of 4 master stations per AI-900 exchange, we chose to assign those stations to Station Group 05, with individual Station numbers of 90, 91, 92 and 93 respectively.

In order to add Station Groups, simply copy the original group by CNTRL+Drag-Drop onto the "parent" (Substations) RTU:

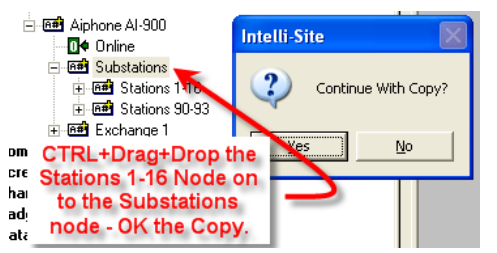

Once the Substations Group is copied we need to change the name and address of the new Substation Group as shown below:

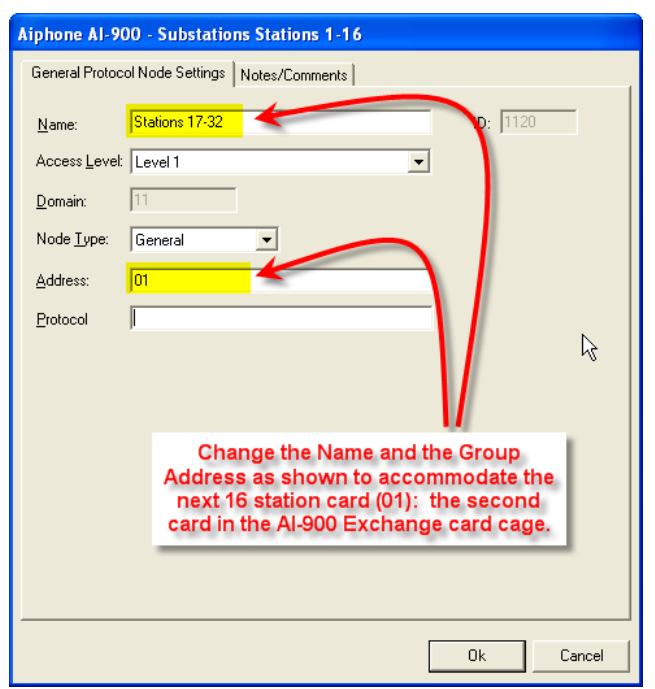

Each of the Stations in the new group will have to be modified as well. Change the names of each Substation and modify the Sub Station numbers to 26 through 41. These steps need to be repeated for each new group created.

#### Substations

Substations include the Substation node and two "child" I/O points:

- Call-In This point is set high whenever the station is calling-in to the master station.
- Connected This point is set high whenever the station is connected to a master station. (substations cannot call other substations)

### Exchange

The Exchange "parent" node is configured by expanding the **Aiphone AI-900** folder then **Right-Clicking** on the Exchange 1 and selecting **Properties...** 

#### **General Protocol Node Settings Tab**

| Aiphone Al-90                                 | 0 - Aiphone Al-900 Exchange 1 |           |  |
|-----------------------------------------------|-------------------------------|-----------|--|
| General Protocol Node Settings Notes/Comments |                               |           |  |
| <u>N</u> ame:                                 | Exchange 1                    | ID: 559   |  |
| Access <u>L</u> evel:                         | Level 1                       |           |  |
| <u>D</u> omain:                               | 11                            |           |  |
| Node <u>T</u> ype:                            | General                       |           |  |
| <u>A</u> ddress:                              | 01                            |           |  |
| <u>P</u> rotocol                              | 01                            |           |  |
|                                               |                               |           |  |
|                                               |                               |           |  |
|                                               |                               |           |  |
|                                               |                               |           |  |
|                                               |                               |           |  |
|                                               |                               |           |  |
|                                               |                               |           |  |
|                                               | ]                             | Ok Cancel |  |
|                                               | L                             |           |  |

**1. Name:** - enter a descriptive name for the exchange here.

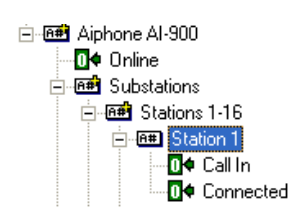

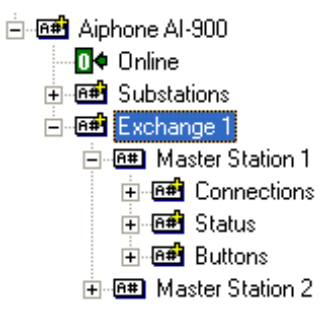

- **2. Access Level:** this is the Access Level of the node object (RTU).
- **3. Domain:** This entry is derived from the AI-900 System Node and is grayed-out (cannot be changed).
- **4. Node Type:** This combo-box field must be set to General.
- **5. Address:** This must be set to 01 (The Exchange Address).
- **6. Protocol:** This must be set to 01 (Exchange).

#### **Notes/Comments Tab**

This tab **a**llows the programmer to enter descriptive text regarding the RTU (programmer's notes). The programmer may enter any number of descriptive text lines (use CTRL+M to enter a new line).

#### **Master Station**

The Master Station Node(s) consists of three "child" nodes that are used to provide control and monitoring of the exchange from the Master Station:

- 1. Connections This folder contains:
  - a. Connections Groups All Substations (as many as are assigned to the Exchange) and other Master Stations – (up to four Masters).
- **2.** Status Group A collection of input points that indicate:
  - a. Normal
  - **b.** Emergency
  - c. Master
  - d. Conference
  - e. Emergency Conference
- 3. Buttons Group Controls for:

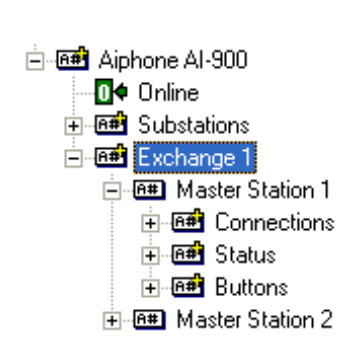

- a. 0-9 Numeric
- **b.** \*, # and C controls
- **c.** Off-Hook
- **d.** On-Hook
- e. PTT (push-to-talk) On
- f. PTT Off
- g. Register Switch On
- h. Register Switch Off
- i. Transfer
- j. 3-Second Dial Pause
- k. Disable Master Station
- I. Enable Master Station
- m. Clear

# Section 3 – AI-900 Programming Examples

This section describes the following Design Mode Screen Development activities in Intelli-Site.

- Adding Intercom and Paging Controls
- Adding Intercom and Paging Status Indicators

# Adding Intercom and Paging Controls

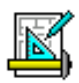

The following section will describe how to add intercom and paging controls to a screen. All procedures described in this section are accomplished in Design Mode.

# Add an Intercom Call Control

- 1. Master to Station Call
  - a. The following screen object (State 1) is designed to send a connection to Substation 1 (10):

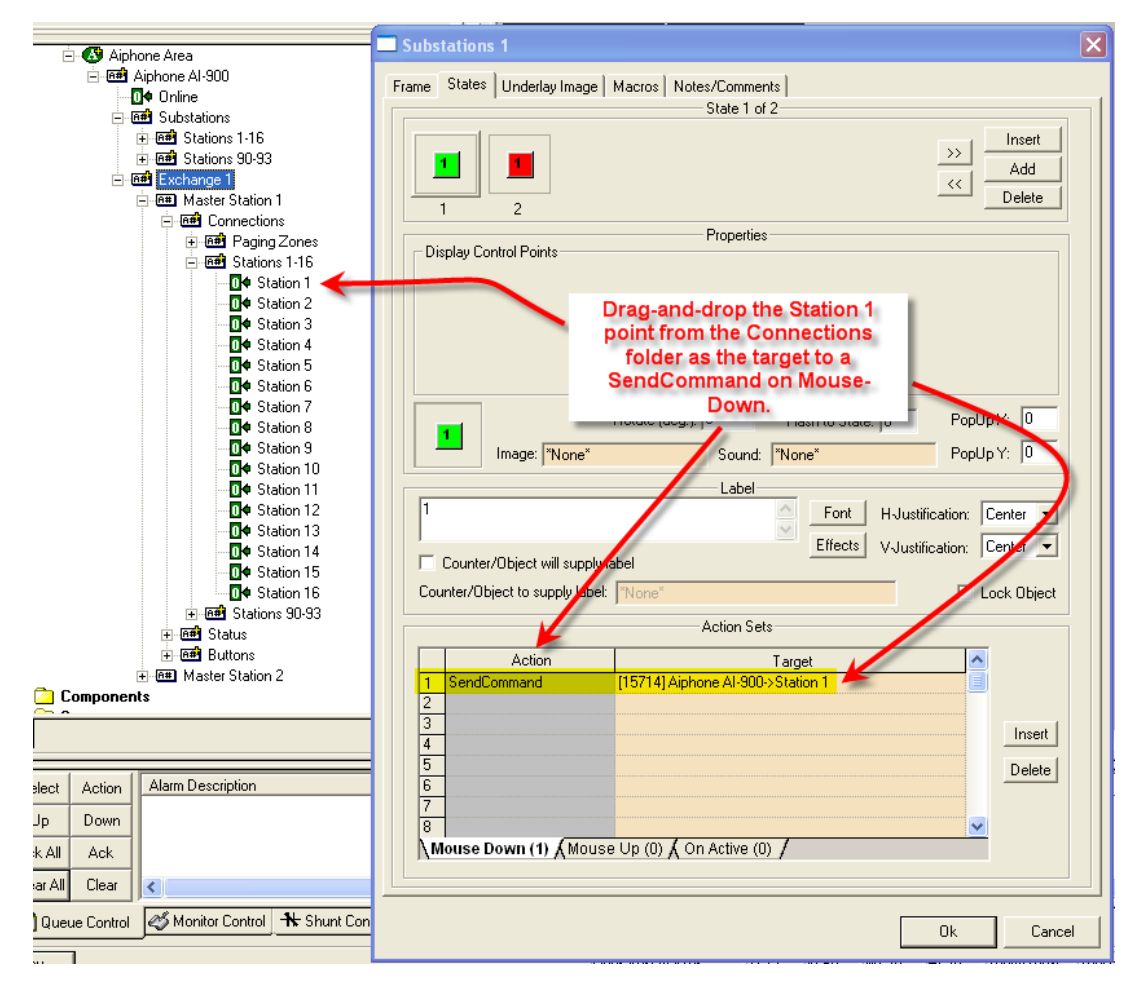

 b. State 2 of the screen object is designed to display a call connection to Substation 1 and to clear the call when finished:

| APB_002 - Intelli-Site                                                                                                    |                                                                  | 🔜 Sub                                                        | ostatio                                                                                                    | ns 1                   |                      |                      |              | ×            |
|----------------------------------------------------------------------------------------------------|------------------------------------------------------------------|--------------------------------------------------------------|----------------------------------------------------------------------------------------------------|------------------------|----------------------|----------------------|--------------|--------------|
| Stations 1-16                                                                                                    |                                                                  | Frame                                                        | State                                                                                                    | es Underlay Image      | Macros   Notes/Com   | ments                |              | 1            |
| ☐ Get Station 1<br>☐ 4 Station 2<br>☐ 4 Station 3<br>☐ 4 Station 4<br>☐ 4 Station 5<br>☐ 4 Station 5<br>☐ 4 Station 6<br>☐ 4 Station 7 | Drag-and-drop the<br>Station point as the<br>display control for |                                                              | State 2 of 2<br>State 2 of 2<br>State 2<br>State 2 of 2<br>State 2<br>State 2 |                        |                      |                      |              |              |
| 0 Station 8                                                                                                    | State 2.                                                         | , III r                                                      |                                                                                                    | Po                     | int                  | Selection            | Qual.        | Oper. 🔼      |
| Ut Station 9                                                                                                    |                                                                  |                                                              | [157                                                                                                    | 714] Aiphone Al-900    | ->Station 1          | ** Not applicable ** | ××           | **           |
| Buttons                                                                                                    |                                                                  |                                                              | 2<br>3                                                                                                    |                        |                      |                      |              |              |
| E- 6# Buttons                                                                                                    |                                                                  |                                                              |                                                                                                    |                        | Insert Row(s)        | Delete Row(s)        |              |              |
| - A# 1                                                                                                    |                                                                  |                                                              |                                                                                                    | 1                      | Rotate (deg.): 0     | Flash to State: 0    | Po           | pUp X: 0     |
| 6# 3<br>6# 4                                                                                                    | Drag-and-drop the Clear as Image: "None" Sound: "None"           |                                                              |                                                                                                    |                        |                      |                      | Po           | pUp Y: 0     |
| ······································                                                                                                 | the Target for the                                               |                                                              | Label                                                                                                    |                        |                      |                      |              |              |
| ₩₩ 6<br>₩₩ 7                                                                                                    | SendCommand Actio<br>Mouse-Down.                                 | Font HJustification: Center  Fifferts Vulutification: Center |                                                                                                    |                        |                      |                      |              | Center 💌     |
| ······································                                                                                                 | 1                                                                |                                                              | Count                                                                                                    | ter/Object will supply | label                |                      | astineation. | Leels Object |
| ······································                                                                                                 |                                                                  |                                                              | ounterro                                                                                                    | o blect to subbly labe | . None               |                      | 1            | LOCK UDJECT  |
|                                                                                                    |                                                                  |                                                              |                                                                                                    |                        | Action               | Sets                 |              |              |
| 🕮 Off-hook                                                                                                    |                                                                  |                                                              |                                                                                                    | Action                 |                      | Target               |              | <u>~</u>     |
|                                                                                                    |                                                                  | 1                                                            | Send                                                                                                    | dCommand               | [15854] Aiphone Al-9 | 900->Clear           |              |              |
|                                                                                                    |                                                                  | 2                                                            | 2                                                                                                    |                        |                      |                      |              |              |
| 🕮 Register Switc                                                                                                    | sh On                                                            | 4                                                            | 5<br>L                                                                                                    |                        |                      |                      |              | Insert       |
| 🕀 🕮 Register Switc                                                                                                    | sh Off                                                           | 5                                                            | 5                                                                                                    |                        |                      |                      |              | Delete       |
| Iranster                                                                                                    |                                                                  | 6                                                            | 5                                                                                                    |                        |                      |                      |              |              |
| Disable Maste                                                                                                    | r Station                                                        | 7                                                            | 2                                                                                                    |                        |                      |                      |              |              |
| - All Enable Master Station<br>All Clear                                                                                               |                                                                  |                                                              | Mouse Down (1) / Mouse Up (0) / On Active (0) /                                                                                                    |                        |                      |                      |              |              |
|                                                                                                    |                                                                  |                                                              |                                                                                                    |                        |                      |                      |              |              |
|                                                                                                    |                                                                  |                                                              |                                                                                                    |                        |                      |                      | Πk           | Cancel       |
|                                                                                                    |                                                                  |                                                              |                                                                                                    |                        |                      |                      | 01           |              |

- 2. Paging
  - a. The same procedures, as shown above, apply to setting up a Paging Zone call. The only difference is that a Paging Zone is the Target.
  - b. Clearing a Paging Zone Call also uses the Clear Button as the target.
- <u>Numeric and Special Characters</u> SendCommand Action with a target of a numeric or special character button is used. – This also applies to the PTT, Register Switch, Off and On-Hook, Transfer, 3-Second Dial Pause and Disable/Enable Master Station Buttons.

## **Add Display Objects**

- 1. Substation Call-In
  - a. The following screen object (State 2) is designed to indicate a call request from Substation 1 (10):

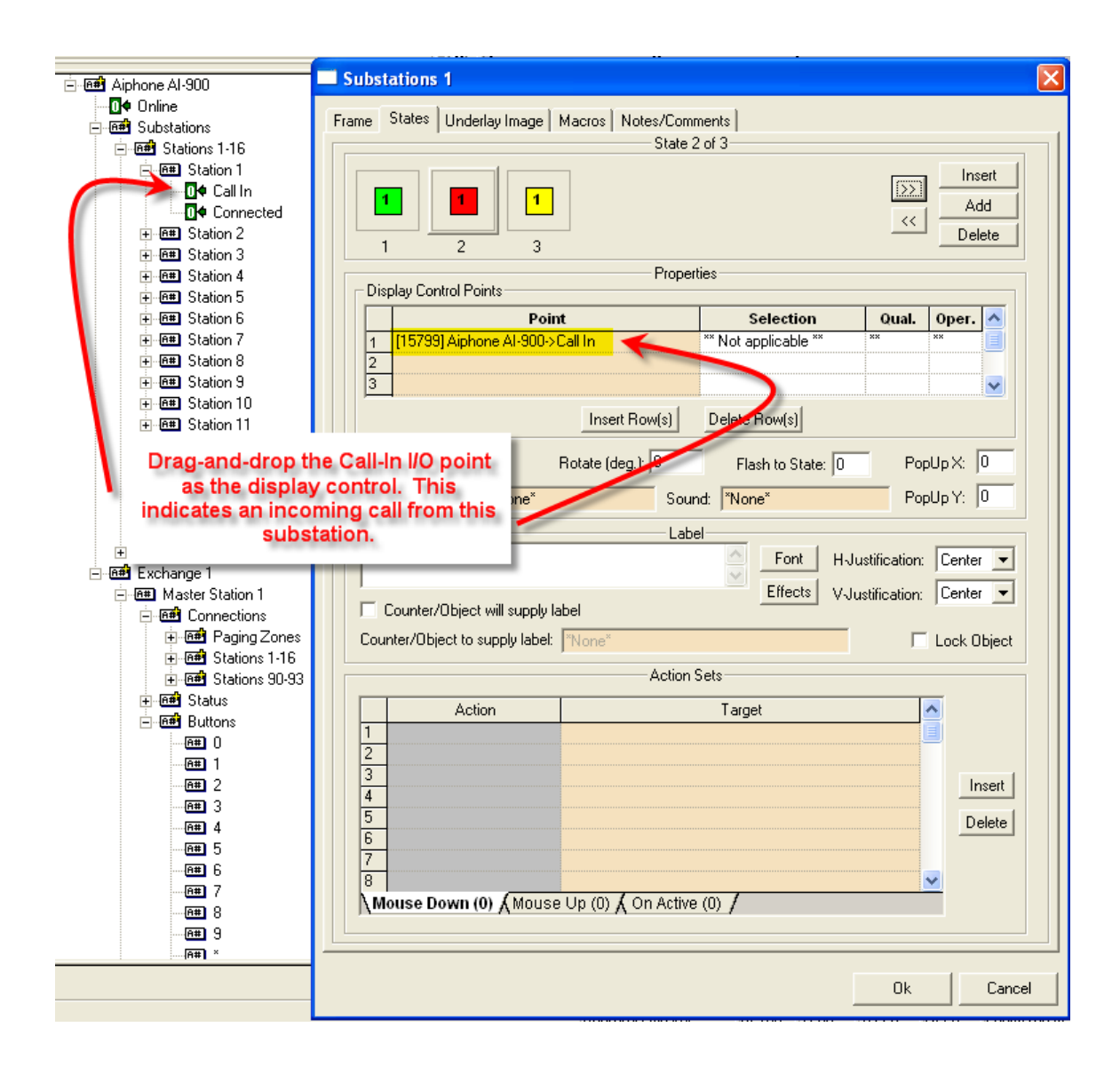

b. State 3 of the screen object is designed to display a call connection from the Substation:

| :                                      | Substations 1                                                                                                    |  |  |  |  |  |  |  |
|----------------------------------------|----------------------------------------------------------------------------------------------------|--|--|--|--|--|--|--|
| Aiphone Al-900                         |                                                                                                    |  |  |  |  |  |  |  |
|                                        | Frame States Underlay Image Macros Notes/Comments                                                                                                    |  |  |  |  |  |  |  |
| E E                                    | State 3 of 3                                                                                                    |  |  |  |  |  |  |  |
| ⊡ • @#■ Station 1                      |                                                                                                    |  |  |  |  |  |  |  |
| 🔄 🚺 🗣 Call In                          |                                                                                                    |  |  |  |  |  |  |  |
| 🚺 🔁 🚺 Connected                        |                                                                                                    |  |  |  |  |  |  |  |
| ⊕ - <u>@</u> # Station 2               |                                                                                                    |  |  |  |  |  |  |  |
| 🕀 🕮 Station 3                          |                                                                                                    |  |  |  |  |  |  |  |
| ⊕ ⊕ <b>⊞</b> Station 4                 | Properties                                                                                                    |  |  |  |  |  |  |  |
| ⊕ Station 5                            | Display Control of ones                                                                                                    |  |  |  |  |  |  |  |
| Here Station 6                         | Point         Selection         Quai.         Oper.           (1) [15000] Alphane Al 000 x Comparison         ** Mathematical x*         **         ** |  |  |  |  |  |  |  |
| H-@# Station 8                         |                                                                                                    |  |  |  |  |  |  |  |
| Ture# Station 9                        |                                                                                                    |  |  |  |  |  |  |  |
| ⊕                                      |                                                                                                    |  |  |  |  |  |  |  |
| ⊕⊸ <b>⊞</b> ∎ Station 11               | Delete Row(s)                                                                                                    |  |  |  |  |  |  |  |
| ⊕ ⊡⊞ Station 12                        |                                                                                                    |  |  |  |  |  |  |  |
| ⊕ 🕮 Station 13                         | Rotate_deg.):  U Flash to State:  0 PopUp X:  U                                                                                                    |  |  |  |  |  |  |  |
| ⊕ @ <b>#</b> Station 14                | Image: "None" Sound: "None" PopUp Y: 0                                                                                                    |  |  |  |  |  |  |  |
|                                        |                                                                                                    |  |  |  |  |  |  |  |
| Drag-and-drop the C                    | onnected I/O                                                                                                    |  |  |  |  |  |  |  |
| point as the display c                 | ontrol for this Font HJustification: Center                                                                                                    |  |  |  |  |  |  |  |
| state - indicating a call              | Connected to                                                                                                    |  |  |  |  |  |  |  |
| this Statio                            | n. sct will supply label                                                                                                    |  |  |  |  |  |  |  |
| 0.18 0.000                             | o supply label: "None"                                                                                                    |  |  |  |  |  |  |  |
|                                        | A stim Cate                                                                                                    |  |  |  |  |  |  |  |
|                                        | Action Sets                                                                                                    |  |  |  |  |  |  |  |
| terrent Status                         | Action Target 🔨                                                                                                    |  |  |  |  |  |  |  |
|                                        | 1                                                                                                    |  |  |  |  |  |  |  |
| ······································ | 2                                                                                                    |  |  |  |  |  |  |  |
|                                        | 3 Insert                                                                                                    |  |  |  |  |  |  |  |
| · · · · · · · · · · · · · · · · · · ·  |                                                                                                    |  |  |  |  |  |  |  |
| ···· <b>@#</b> ] 4                     | Delete                                                                                                    |  |  |  |  |  |  |  |
| ······································ |                                                                                                    |  |  |  |  |  |  |  |
| <b>@#</b> 6                            |                                                                                                    |  |  |  |  |  |  |  |
| ······································ | Mouse Down (0) & Mouse Up (0) & On Active (0)                                                                                                    |  |  |  |  |  |  |  |
| (##) 8<br>(##) 9                       |                                                                                                    |  |  |  |  |  |  |  |
| ( <u>6</u> #) >                        |                                                                                                    |  |  |  |  |  |  |  |
|                                        |                                                                                                    |  |  |  |  |  |  |  |
|                                        | OkCancel                                                                                                    |  |  |  |  |  |  |  |
|                                        |                                                                                                    |  |  |  |  |  |  |  |